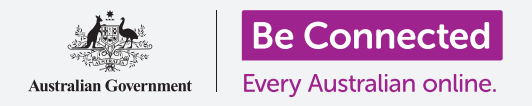

## 重新设置二手iPad

#### 用几个简单步骤准备重新设置你的iPad。

在开始用你的二手iPad之前,你首先需要进行**重新设置**,确保你的二手iPad可以安全使用并做好设置准备。一旦重新设置了你的平板电脑,"设置你的新iPad"指南就会告诉你如何完成你的二手iPad的设置。

#### 什么是二手平板电脑?

二手平板电脑是你的家人或朋友永远转给你用的平板电脑。你需要此人帮你完成本指南中的一些步骤,所以你准备开始时务必让此人在你身边。

### 什么是重新设置?

**重新设置**删除iPad的记忆,就像一部新平板电脑从头开始, 它删除先前主人的应用程序、账户和密码,以便你安全地使 用平板电脑并准备好进行设置。

务必记住仅仅重新设置属于你的平板电脑,而不是你借来的平板电脑。

当然,如果你准备以后把你的iPad给别人用,你应该重新设置它,以保证安全和保护隐私。

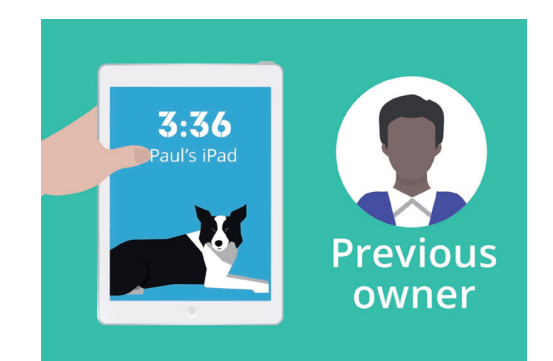

你的iPad先前的主人 需要帮你进行重新设置。

### "重新设置删除iPad的记忆,就像一部新 的平板电脑从头开始。"

## 重新设置二手iPad

### 开始几个步骤

在重新设置你的iPad之前,确保开机而且已经充满电。

如果平板电脑开机后显示黑色屏幕,平板电脑处于"睡眠"状态。要"唤醒"它,按iPad上的电源按钮或主屏幕按钮。

如果你看到"**你好**" 屏幕, 你的iPad已经准备好进行设置, 你可以跳过本指南的其它步骤, 去"设置你的新iPad"指南完成对 二手iPad的设置。

如果你的iPad显示**锁定**屏幕,你需要重新设置你的平板电脑。 锁定屏幕显示时间和日期。

#### 进行重新设置

要打开锁定屏幕,你需要先前主人的密码,所以要确保此人在身边提供帮助。没有他们的密码,你无法使用平板电脑或重新设置它。

一旦你的iPad经过完全重新设置,先前主人的密码会被删除,你就能设置你自己的密码,确保平板电脑及你的信息的安全。

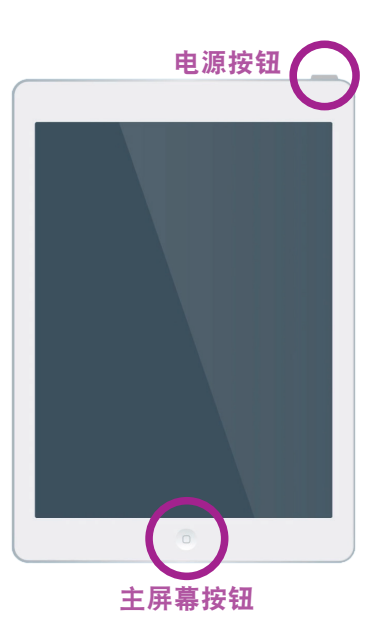

按主屏幕按钮或电源按钮 唤醒你的iPad。

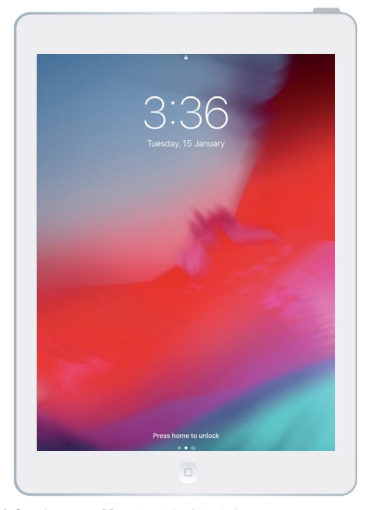

锁定屏幕确认你的二手iPad 需要重新设置

# 你们不应该共用密码,所以为安全起见,你iPad的先前主人应该为你在锁定屏幕上输入密码。

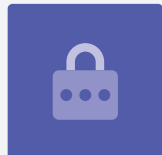

### 重新设置二手iPad

按以下步骤进行重新设置。

- 叫先前的主人在屏幕上输入密码; 平板电脑解锁后你会看到 主屏幕。
- 2. 轻敲主屏幕上的设置打开设置菜单。
- 3. 轻敲设置菜单选择清单中的通用。
- 4. 轻敲通用菜单选择清单中的重新设置。
- 5. 轻敲**重新设置**菜单中的**删除所有内容和设置**,这会清除iPad 保存的所有内容和设置。
- **6.** 轻敲**现在删除**确认你要把所有东西都清除掉。
- **7.** 然后叫先前的主人输入本指南开始部分他们用来为iPad解锁的密码。
- 8. 他们输入密码后轻敲删除,再按一次确认你确实要这么做。
- 9. 现在,叫先前的主人输入他们的Apple ID密码。Apple ID 是账户的用户名,让你使用Apple服务。它让你下载应用程序、用iPad来付账、对你的照片进行备份并保护你的个人资料。Apple ID受密码保护,和解锁iPad时用的密码不一样。
- **10.** 一旦先前的主人输入了他们的Apple ID密码, 按**删除**键, 这把 先前主人的账户从平板电脑中删除, 这样用起来就安全了。
- 接下来, iPad会重新启动, 在屏幕上显示一个苹果标记, 等几 分钟。
- **12.** 当你看到"你好"屏幕时,你就已经成功地重新设置了你的二手iPad。

现在你的iPad用起来就安全了。你可以去"设置你的新iPad"指南完成设置。

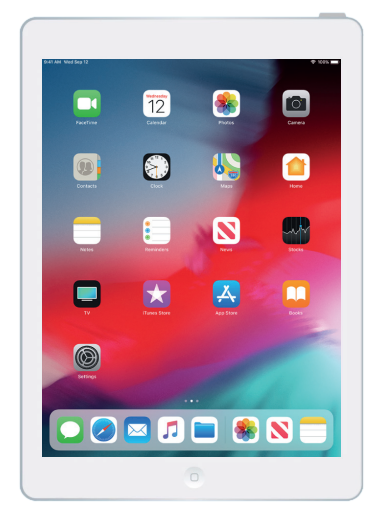

先前的主人用他们的密码 为你的iPad解锁后会出现主屏幕

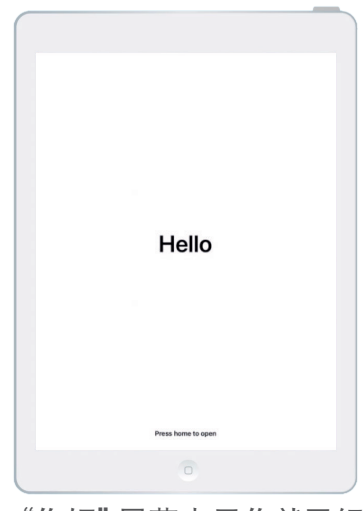

"你好"屏幕表示你就已经 重新设置了你的二手iPad